## ナビゲーション操作に関するコマンド

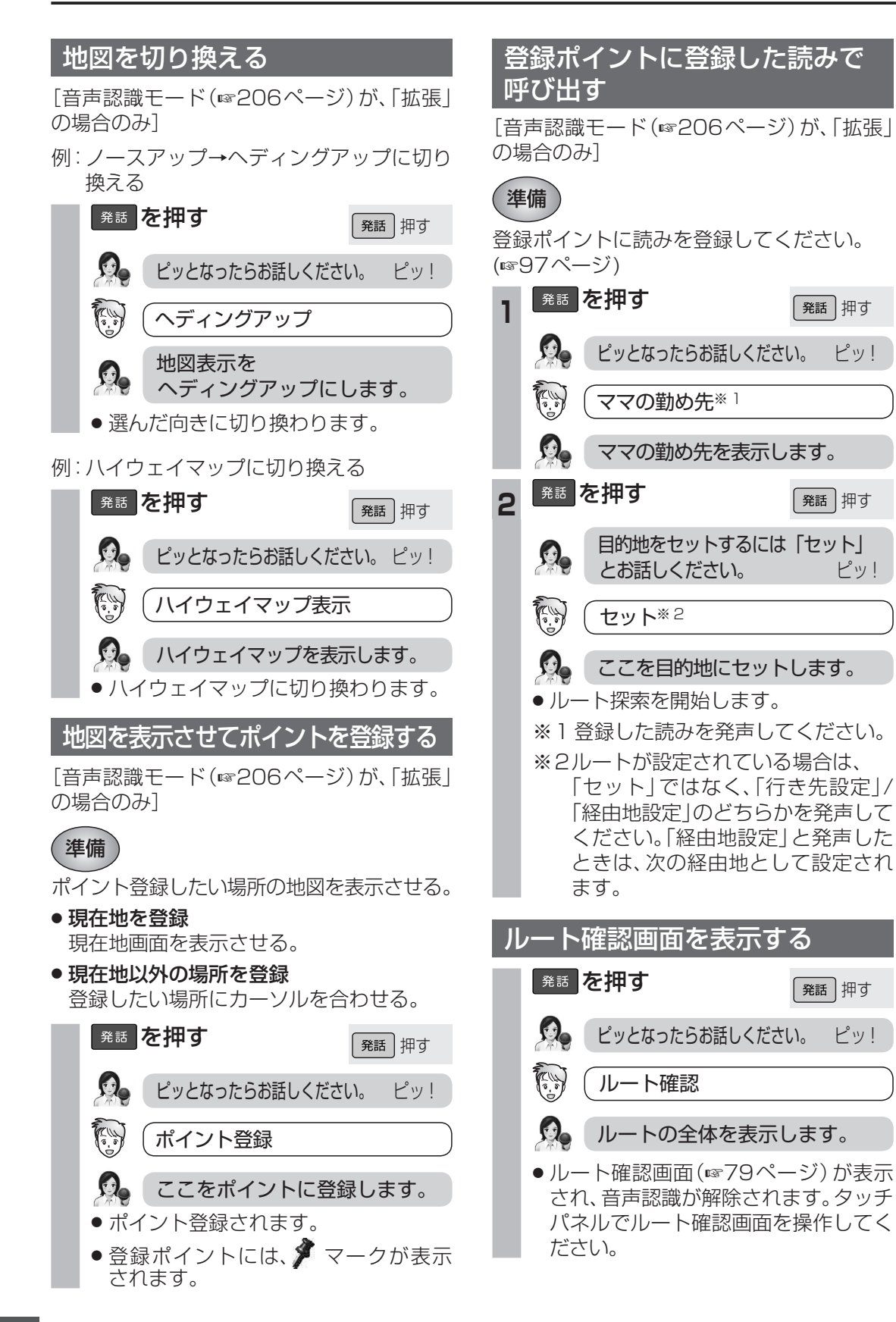

ピッ!

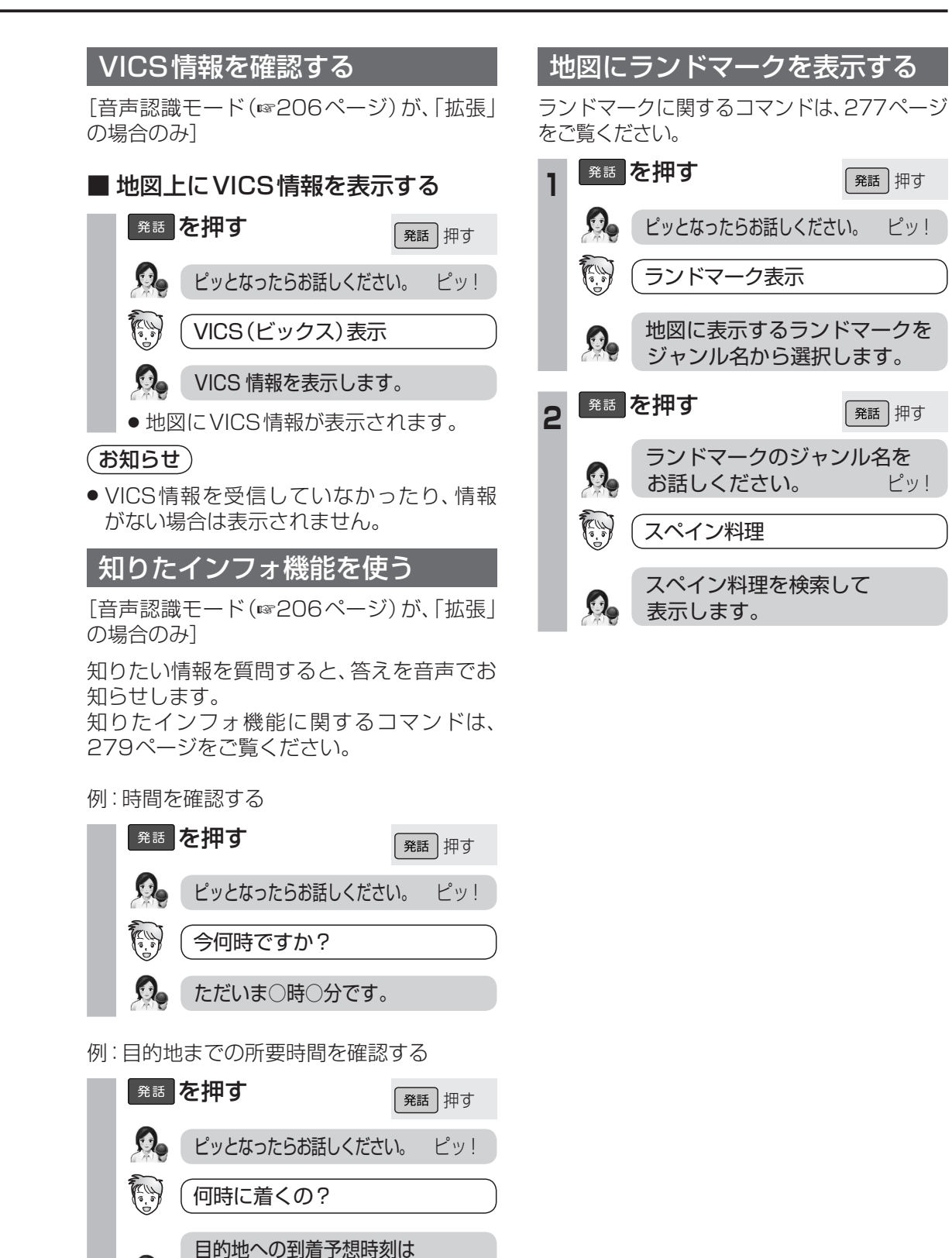

20分です。

## 発話を押す 発話押す 😡 ピッとなったらお話しください。 ピッ! ランドマーク表示 地図に表示するランドマークを ジャンル名から選択します。 発話を押す 発話押す ランドマークのジャンル名を Q. お話しください。 ピッ! スペイン料理 スペイン料理を検索して

表示します。

音声認識 ナビゲーション操作に関するコマンド